## Ayuda para el registro en Mi FAECC (ALUMNOS):

Para comenzar con el registro en Mi FAECC debes, antes que nada, ingresar a la página, la cual es http://mifaecc.edu.ar/. Luego, haz click en "Inicio de sesión" o "Iniciar sesión".

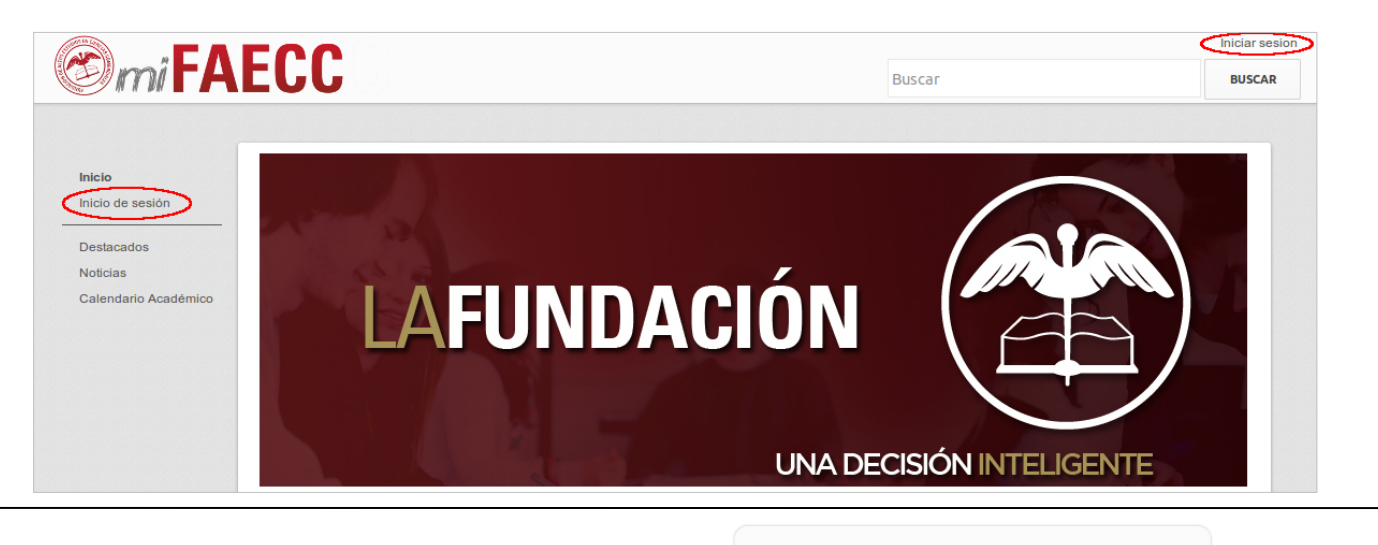

Después debes realizar click en "REGISTRATE":

## ¿No has iniciado nunca?

Seguí de cerca tu cursada, tu asistencia, y mucho más...

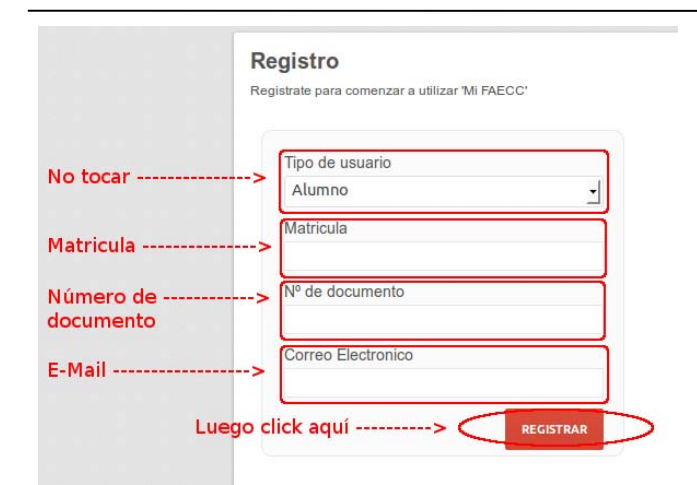

Ingresas tus datos y luego de hacer click en "**REGISTRAR**" se te enviará un E-Mail con un link para activar la cuenta. Este correo puede llegar a demorarse en llegar a tu bandeja de entrada.

REGISTRATE

Luego de hacer click en el link que se te envió se te pedirá ingresar una contraseña (a elección de cada uno) y su correspondiente confirmación.

| Registro                                                |                                                 |
|---------------------------------------------------------|-------------------------------------------------|
| Para completar el registro y comenzar a utilizar 'Mi FA | ECC' ingresa la contraseña que deseas utilizar. |
|                                                         |                                                 |
| Contraseña                                              | < Ingresa una contraseña                        |
| Confirma la contraseña                                  | <pre> Repite la contraseña</pre>                |
| GUARD                                                   | AR < Haz click en "GUARDAR"                     |

Finalmente te pedirá ingresar el usuario (Matricula) y la contraseña (la ingresada anteriormente) para iniciar sesión y poder empezar a utilizar Mi FAECC.